# How to Access Your Wallet

# Innov8tive

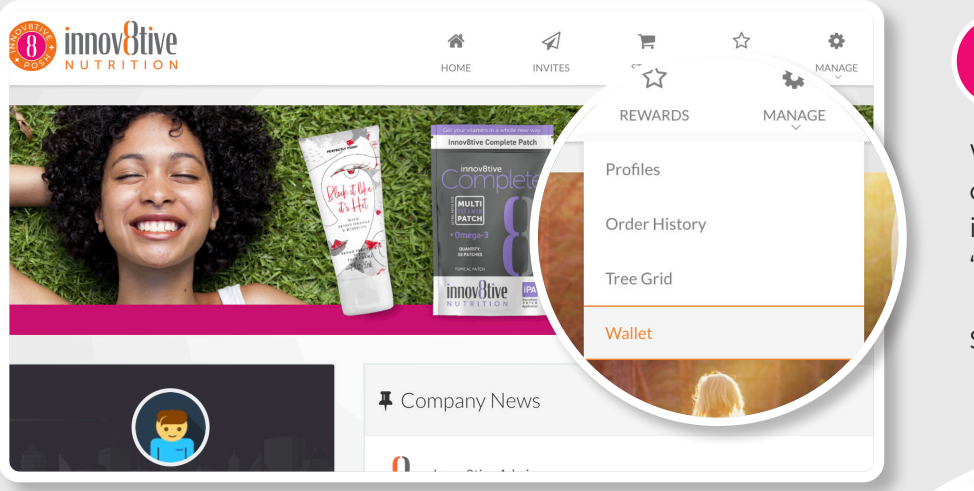

When you receive your first commission, the 'Wallet' menu item will now appear under 'MANAGE' in your main menu.

Start by clicking 'Wallet'.

In such as SSN or EIN

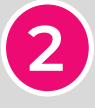

Because it's the first time you are accessing your Wallet, you will need to enter in some mandatory information like Social Security Number, or EIN. You also have the option to choose Invdividual or Company.

When you're done on this screen, click the green 'Continue' button at the bottom.

CHECK

YOUR

**EMAIL** 

| Application Type       | 💿 Individu   |
|------------------------|--------------|
|                        | ⊖ Company    |
| Social Security Number |              |
|                        | Co-Applicant |
| First Name             | Last Nam     |
| Social Security Number | /            |
|                        |              |
|                        |              |
|                        |              |

Sent From: innov8tivenutrition@globaleWallet.com Sent To: myemail@mail.com Subject: eWallet Registration Dear John Doe [ip001],

Congratulations! Your eWallet signup is almost complete. In order to activate your account, you must click the link provid

https://innov8tivenutrition.globalewallet.com

User name: ip001 Password: 3VRNSCX

NOTE: your password is case sensitive. For your protection please change this password once you login.

Once you have activated your account, you will be able to utilize the full suite of eWallet features. If you require assistance, please visit our support center at inpositivenutrition@dobaleWallet.com

If you require assistance, please visit our support ce PLEASE DO NOT REPLY TO THIS EMAIL

Thank you, The Team at eWallet https://innov8tivenutrition.globalewallet.com

### 3

When you clicked 'Save', in step 2, an email was sent to you with instructions for registering your eWALLET (powered by iPayout). Innov8tive Nutrition has partnered with iPayout to manage your commissions.

If you do not see the Registration email, please check your Spam folder or contact supportlisted at the end of these instructions to verify your email address.

#### ONCE YOU RECEIVE THE EMAIL, CONTINUE TO STEP 4

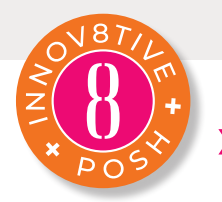

>> PAGE 1

# How to Access Your Wallet

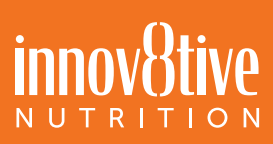

| Sent From: innov8tivenutrition@globaleWallet.com<br>Sent To: pro-memory from<br>Subject: eWallet Registration              |                       |
|----------------------------------------------------------------------------------------------------|-----------------------|
| Congratulations! Your eWallet signup in almost complete.<br>In order to activate your account, you in ust click the link p |                       |
| https://innov8tivenutrition.globalewallet.co                                                                               | eWallet Login         |
| User name: ip001<br>Password: 3VRNSCX                                                                                      |                       |
| NOTE: your password is case sensitive.<br>For your protection please change this p ssword once you                         | Member Login          |
| Once you have activated your accounty you will be able to                                                                  |                       |
| h you require assistance, please that our support center a                                                                 | ip001                 |
| PLEASE S SNOT REPLY TO THIS EMAIL                                                                                          |                       |
| Thank you,<br>The Team at eWallet<br>https://innov8tivenutrition.globalewallet.com                                         |                       |
| ,                                                                                                    | Forgot your password? |

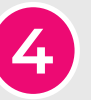

Click on the link and use the login details provided to activate your account and begin the Setup Wizard. It typically takes 1 to 3 minutes to complete your eWallet setup.

#### eWALLET

**Step 1:** Complete the required profile information. The information will be pre-populated for your convenience. Should you need to make any changes, please do so at this time.

Step 2: Review and agree to Terms and Conditions

**Step 3**: Set up the Transaction PIN, which will be REQUIRED to authenticate all eWallet transactions and ensure confidence that your account is secure.

Note: Due to KYC procedures, we may require additional documents, such as a copy of government ID to be submitted

Your account is ready!

#### **NEED HELP?**

LIVE CHAT This option is available Monday-Friday 8AM-6PM EST. To

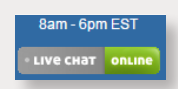

access Live Chat please scroll to the bottom of any page of your eWallet account and click on the Live Chat link (Green & Blue when online).

**PHONE SUPPORT** This option is available Monday-Friday 9AM-6PM EST. Call: 1-866-844-5682 (Login concerns, forgotten passwords, and change of personal information are handled free of charge)

**EMAIL SUPPORT** Innov8tivenutrition@globaleWallet. com This option is available 24/7. All emails will be answered within 1 business day.

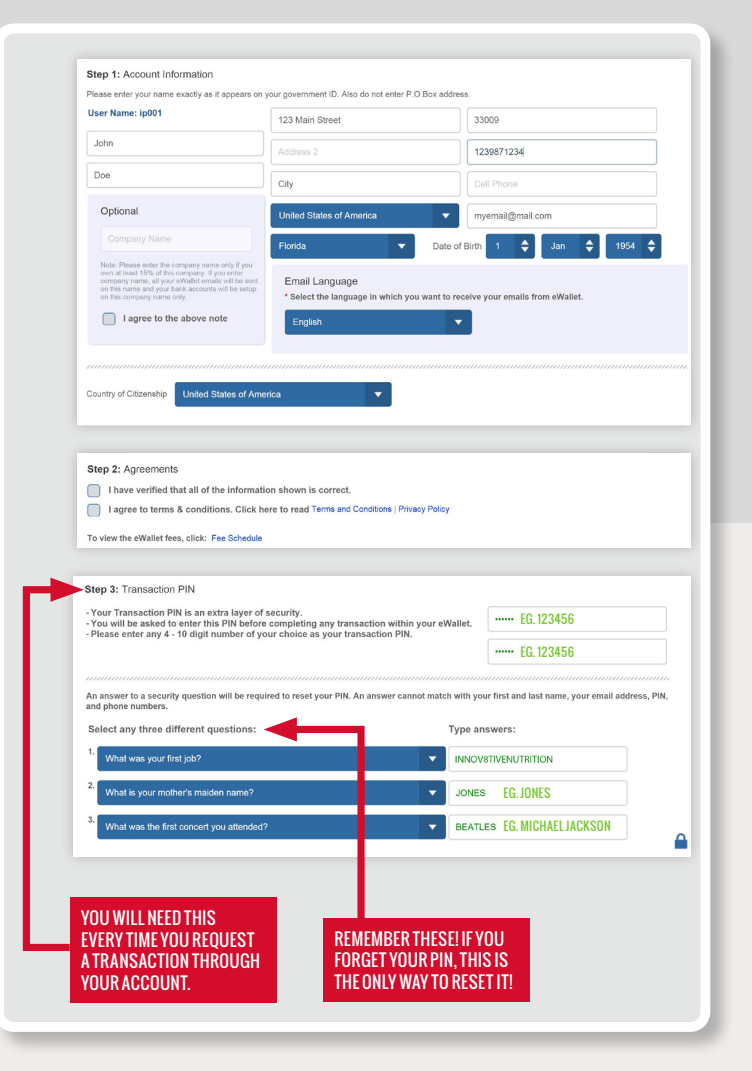

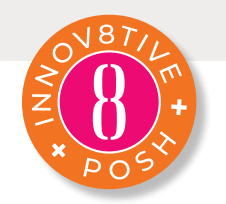